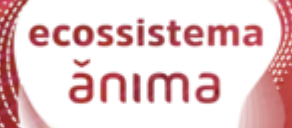

# ESTÁGIOS PROFESSORES

## PLATAFORMA DE ESTÁGIOS - PROFESSORES

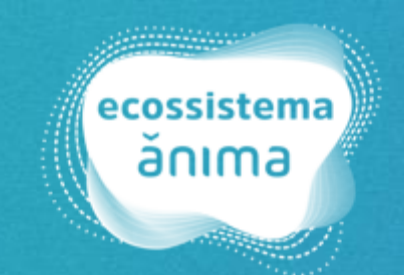

# MENU

1. IDENTIFICAÇÃO DOS ATORES NO ESTÁGIO

2. CONDIÇÃO PARA REALIZAR O ESTÁGIO

**3. ACESSO DO PROFESSOR ORIENTADOR DE ESTÁGIO** 

4. ASSINATURAS PROFESSOR ORIENTADOR DE ESTÁGIO

**5. CONHECENDO OS STATUS DO PROCESSO** 

6. ADITIVO DE ESTÁGIO

7. OBSERVAÇÕES DO ESTÁGIO

8. RELATÓRIO DE ESTÁGIOS

#### **1. IDENTIFICAÇÃO DOS ATORES**

- a. Estagiário: é o(a) estudante que possui matrícula e frequência regular do curso de educação superior, de educação profissional, de ensino médio, da educação especial e nos anos finais do ensino fundamental, na modalidade profissional da educação de jovens e adultos e atestados pela instituição de ensino;
- b. Professor Orientador de Estágio: é responsável pela aprovação do Plano de Atividades, Relatório e/ou atribuição de nota de estágio do Estudante;
- c. Supervisor de Estágio: profissional com formação ou experiência profissional na área de conhecimento desenvolvida no curso do estagiário, para orientar e supervisionar o estagiário.
- d. Agente de Integração: Entidade, pública ou privada, que faz a interlocução entre a instituição de ensino, o estagiário e a concedente, inserindo estudantes no ambiente do mercado de trabalho, colaborando para o desenvolvimento de habilidades, modalidades de atuação e formação profissional desses estudantes.

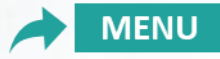

## **1. IDENTIFICAÇÃO DOS ATORES**

e. Unidade/empresa concedente: local no qual o estudante irá estagiar.

**f. Instituição de Ensino (IES):** instituição na qual o estudante está matriculado. É corresponsável nos processos de Estágio.

**g.** Atendimento ao Aluno: equipe responsável em orientar o estudante sobre os procedimentos documentais do estágio.

h. Campo de Estágio: empresa ou local onde o estudante irá realizar o estágio.

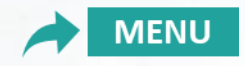

#### 2. CONDIÇÕES IMPORTANTES PARA REALIZAÇÃO DO ESTÁGIO

- a. Estar em conformidade com a **Lei de Estágio** (Lei 11.788 de 25 de setembro de 2008).
- b. Respeitar as normas editadas pelo Conselho Nacional de Educação ou Conselhos da Profissão.
- c. Para estagiar o(a) estudante precisa estar regularmente matriculado e com frequência no curso.
- d. A solicitação de estágio não gera cobrança de taxa para nenhuma das partes (empresa ou estudante).

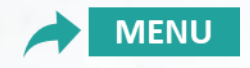

## **3. ACESSO DO PROFESSOR ORIENTADOR DE ESTÁGIO**

Para o primeiro acesso, a **equipe de atendimento aos estágios da IES** realizará o vínculo do professor orientador ao curso > o professor orientador recebará por e-mail (apenas na primeira vez) a solicitação de acesso na plataforma Ulife Carreiras:

#### www.ulifecarreiras.com.br

Após receber por e-mail o professor deve realizar o cadastro da senha de acesso, em: **CADASTRAR SENHA**.

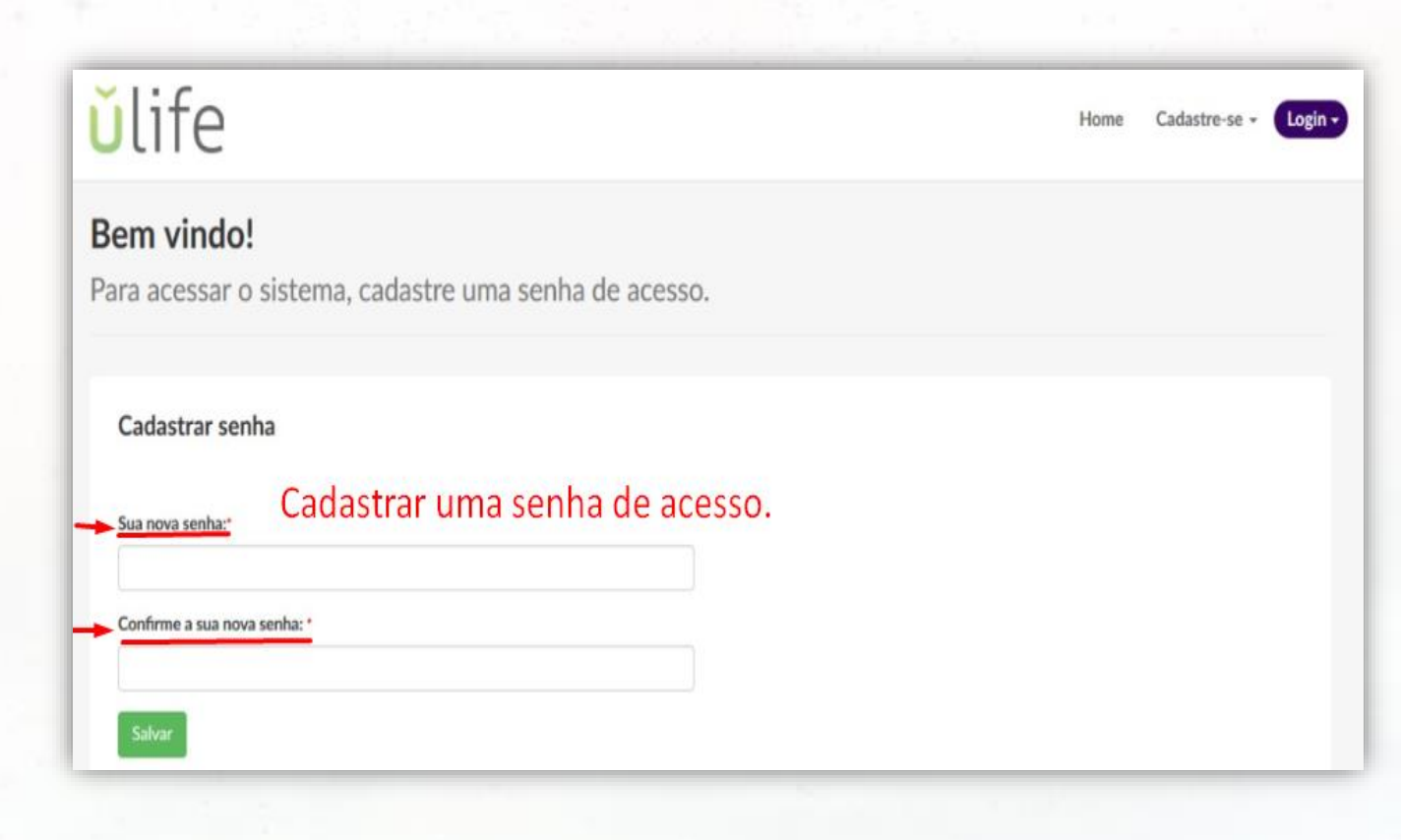

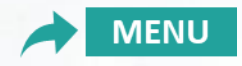

#### **3. ACESSO DO PROFESSOR ORIENTADOR DE ESTÁGIO**

Após definir a senha, você deverá confirmar suas informações de Nome e Email, e inserir o número do seu CPF, conforme imagem ao lado. Em seguida, clique em **"ATUALIZAR DADOS DE** LOGIN".

| ŭlife PAINEL        |                                   | Cadastrar Estágio |  |
|---------------------|-----------------------------------|-------------------|--|
|                     | Confirme seus dados de acesso     |                   |  |
| Estágios Firmados   | Nome:                             |                   |  |
|                     | CPF:                              |                   |  |
| Pesquisar estágios  | E-mail:                           |                   |  |
| Nome do Estaglário  |                                   | a Estagiário      |  |
|                     | CANCELAR ATUALIZAR DADOS DE LOGIN |                   |  |
| Pesquisar VAVANÇADO |                                   |                   |  |
|                     |                                   |                   |  |
| Estágios            |                                   |                   |  |

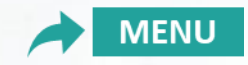

#### 4. ASSINATURAS PROFESSOR ORIENTADOR DE ESTÁGIO

No painel inicial você verá todos os cadastros realizados pelos estagiários, tanto os que já foram validados, quanto os que ainda estão pendentes de sua aprovação. No menu **"AVANÇADO"** você conseguirá filtrar por *status* quais documentações estão pendentes de sua avaliação, clicando na opção de status **"Em Análise do Orientador"**, como também, filtrar por *tipo de estágio* **(Obrigatório ou Não Obrigatório)**. Ao selecionar essas opções, clique em **Pesquisar**.

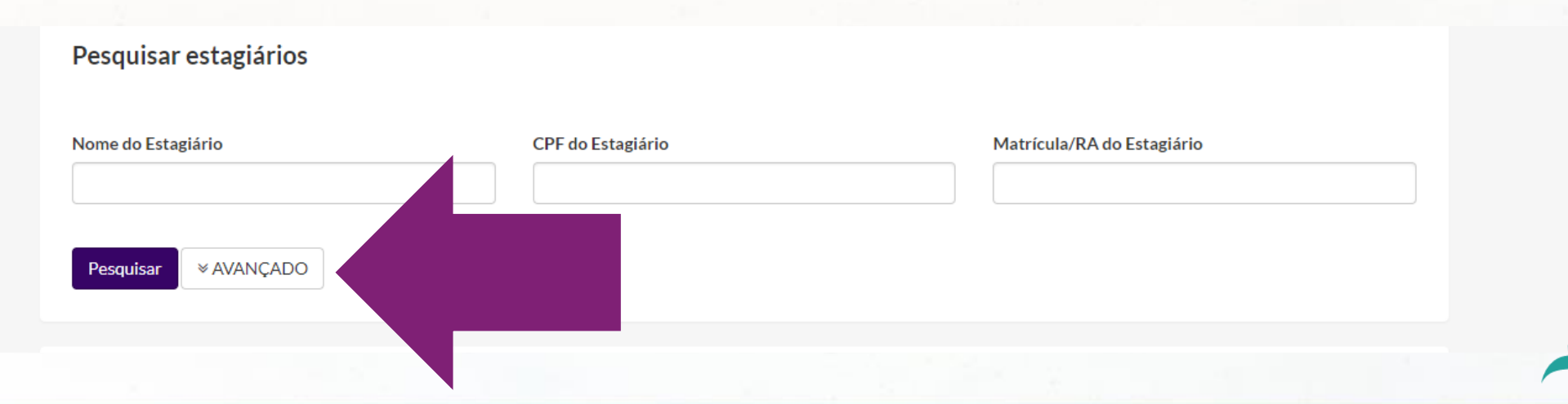

ΛΕΝΙ

#### 4. ASSINATURAS PROFESSOR ORIENTADOR DE ESTÁGIO

Todos os contratos pendentes de sua validação serão apresentados e, para visualizar e validar as atividades, clique na lupa ( Q ) ao lado de cada cadastro e confira as informações.

| Pesquisar                             | ♠ AVANÇADO |        |                           |         |        |         |                            |                                  |   |  |
|---------------------------------------|------------|--------|---------------------------|---------|--------|---------|----------------------------|----------------------------------|---|--|
| Estágios<br>35 estágios.              |            |        |                           |         |        |         |                            |                                  |   |  |
|                                       |            |        |                           |         |        |         |                            |                                  |   |  |
| Cadastro em                           | Estudante  | Campus | Curso                     | Empresa | Início | Término | Тіро                       | Status                           |   |  |
| Cadastro em<br>11/01/2022<br>18:25:30 | Estudante  | Campus | <b>Curso</b><br>Pedagogia | Empresa | Início | Término | Tipo<br>Não<br>Obrigatório | Status<br>Em Análise: Orientador | ٩ |  |

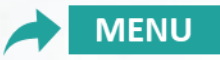

#### 4. ASSINATURAS PROFESSOR ORIENTADOR DE ESTÁGIO

#### No menu lateral, clique em: VALIDAR PLANO DE ATIVIDADES.

| 0       | Orientador do Curs                                                                        | o deve avaliar se | e o plano de ativida | des é compatível  | com o curso.      |        |         |
|---------|-------------------------------------------------------------------------------------------|-------------------|----------------------|-------------------|-------------------|--------|---------|
| € Volta | ar à lista de estágios                                                                    |                   |                      |                   |                   |        |         |
| [       | Dados do Esta                                                                             | agiário           |                      |                   |                   |        |         |
| 1       | nstituição de Ensino:<br>Curso: Administração                                             | 2                 |                      |                   |                   |        |         |
|         | Período:<br>Número de Matríco<br>CPF:<br>E-mail:<br>Horas obrigatórias:<br>Carga horária: | ıla:              |                      |                   |                   |        | _       |
|         | segunda-feira                                                                             | terça-feira       | quarta-feira         | quinta-feira      | sexta-feira       | sábado | domingo |
| /m/es   | 08:00 às                                                                                  | 08:00 às          | 08:00 às<br>14:00    | 08:00 às<br>14:00 | 08:00 às<br>14:00 |        |         |

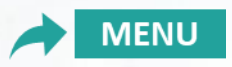

#### 4. ASSINATURAS PROFESSOR ORIENTADOR DE ESTÁGIO

Na **primeira validação** você deverá definir uma senha para assinatura digital. Para definir a senha, clique em: **INICIAR O PROCESSO**.

| 1 INICIAR PROCESSO                                                                | 2 DEFINIR SENHA (3) FINALIZAR                                                                                                    |
|-----------------------------------------------------------------------------------|----------------------------------------------------------------------------------------------------|
| O processo agora é digital!<br>Para prosseguir, é necessário que você cadastre un | na senha para assinatura digital.                                                                                                    |
| INSTRUÇÕES PARA DEFINIÇÃO DA SENHA P                                              | ARA ASSINATURA DIGITAL                                                                                                    |
| Sempre que precisar assinar um docum<br>senha digital, ou pão se lembra da úl     | italmente será requisitado que você informe a senha digital que você definir. Caso você não tenha uma<br>solicitar uma nova senha agora mesmo. |

ATENÇÃO: O processo de criação de senha é único; uma vez criado, não necessitará criar novas senhas para a validação dos demais Planos de Atividades.

MENU

#### 4. ASSINATURAS PROFESSOR ORIENTADOR DE ESTÁGIO

Você receberá em seu e-mail Institucional um **Token** para inserir no campo indicado. Insira o **Token** informado no e-mail, digite a senha desejada para assinatura digital e em seguida clique em **"Definir Senha"**.

| PREENCHA OS CAMPOS ABAIXO PARA DEFINIR SUA SENHA |
|--------------------------------------------------|
| Token                                            |
|                                                  |
| Senha                                            |
|                                                  |
| Confirmação de senha                             |
| DEFINIR SENHA                                    |
|                                                  |

ΜΕΝΙ

## 4. ASSINATURAS PROFESSOR ORIENTADOR DE ESTÁGIO

Clique em "Ok, entendi".

|                                           | DEFINIR SENHA | 3 FINALIZAR |
|-------------------------------------------|---------------|-------------|
| TUDO CERTO                                |               |             |
| Pronto! Agora você já pode<br>OK, ENTENDI | lmente.       |             |
|                                           |               |             |

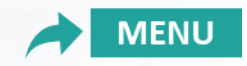

#### 4. ASSINATURAS PROFESSOR ORIENTADOR DE ESTÁGIO

O modelo do Termo de Estágio e Plano de Atividades ficarão disponíveis para sua visualização, para isso, clique em **"Plano de Atividades"** para conferir as atividades que o estagiário irá desempenhar na Unidade Concedente. Com o **PLANO DE ATIVIDADES em conformidade**, o professor orientador deve inserir o CPF, senha, validar a *flag* que leu e concorda com os documentos e clicar em **ASSINAR**.

| TERMO DE COMPROMISSO DE ESTÁGIO PLANO DE ATIVIDADES                                                                                                    | ASSINATURA DIGITAL                                                                                                    |                |
|----------------------------------------------------------------------------------------------------|----------------------------------------------------------------------------------------------------|----------------|
|                                                                                                    | Orientador ULife orientador.ulife@contratanet.com.br                                                                                           |                |
| PLANO DE ATIVIDADES DO ESTÁGIO<br>INSTITUIÇÃO DE ENSINO:<br>mantenedora<br>inscrita no CNPUMF sob n <sup>o</sup> . estabelecida na Rua<br>neste ato repret                                                      | Para assinar, primeiro confirme que é realmente v                                                                                              | /ocê:          |
| Representante (s) Legal (is) / Procurador (es) infra-assinados. CONCCEDENTE: Razio Social: CIPPJ: Endereço: CEP, Bairro: Cidade/Estado: Email: Email: Representado por: Cargo: Supervisor do estagiário: Cargo: | <ul> <li>Ao clicar no botão abaixo, declaro que li e concordo o(s) documento(s): Termo de Compromisso de Estág Plano de Atividades.</li> </ul> | o com<br>çio e |
| Formução: Registro profissional<br>Local do Estágio<br>Endereço:<br>CEP: Bairro: Cidade/Estado:<br>ESTAGIÁRIO (A):<br>Nome: Registro Acadêmico:                                                                 | ASSINAR                                                                                                    |                |
| Curso: Semestre: Deta Naso.:<br>RG:' DPF: Data Naso.:<br>Endereco:<br>CEP: Bairro: Cidade/Estado:<br>Telefone: Celular: E-mail:                                                                                 | Indeferir estágio                                                                                                    |                |

#### 4. ASSINATURAS PROFESSOR ORIENTADOR DE ESTÁGIO

**ATENÇÃO:** Caso não concorde com o Plano de Atividades e deseja invalidar, clique em **"Indeferir estágio"** e insira o motivo do indeferimento. O prazo para a validação dos estágios pelo professor orientador é de até 3 dias úteis.

| TERMO DE COMPROMISSO DE ESTÁGIO                                                                                                    | PLANO DE ATIVIDADES                                                          |           | ASSINATURA DIGITAL                                                                                                    |  |
|----------------------------------------------------------------------------------------------------|------------------------------------------------------------------------------|-----------|----------------------------------------------------------------------------------------------------|--|
|                                                                                                    |                                                                              | •         | Orientador ULife<br>orientador.ulife@contratanet.com.br                                                                                  |  |
|                                                                                                    |                                                                              |           | Para assinar, primeiro confirme que é realmente você:                                                                                    |  |
| PLANO DE ATIVIDA<br>INSTITUIÇÃO DE ENSINO:<br>mantenedora<br>inscrita no CNPJ/MF sob<br>Representante (s) Legal (is) / Procurador (es) infra-assinados<br>CONCEDENTE: | estabelecida na Rua<br>n <sup>e</sup> . neste ato representada p             | or seu(s) |                                                                                                    |  |
| Razão Social:<br>CNP2;<br>Endereço:<br>CEP: Bairro:<br>Emait:<br>Representado por:<br>Supervisor do estaglário:<br>Formação:                                          | Cidade/Estado:<br>Telefone:<br>Cargo:<br>Cargo:<br>Registro profissional n*: | _         | Ao clicar no botão abaixo, declaro que li e concordo com<br>o(s) documento(s): Termo de Compromisso de Estágio e<br>Plano de Atividades. |  |
| Local do Estágio<br>Endereço:<br>CEP: Bairro:<br>ESTAGIÁRIO (A):                                                                                                    | Cidade/Estado:                                                               | _         | ASSINAR                                                                                                    |  |
| Nome:<br>Curso:<br>RG: CPF:<br>Endereco:                                                                                                    | Registro Acadêmico:<br>Semestre:<br>Data Nasc.:                              |           | Indeferir estágio                                                                                                    |  |

## 4. ASSINATURAS PROFESSOR ORIENTADOR DE ESTÁGIO

Ao clicar em **"Assinar"**, o Portal confirmará sua assinatura e o processo de validação para o documento de estágio fica finalizado por você.

Assinatura registrada
Assinatura registrada
VQLTAR

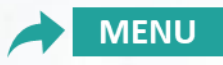

#### 4. ASSINATURAS PROFESSOR ORIENTADOR DE ESTÁGIO

Após todas as partes assinarem, dentro do cadastro do estágio, em **"Histórico de Termos"** ficarão disponíveis o Termo de Estágio e Plano de Atividades assinados.

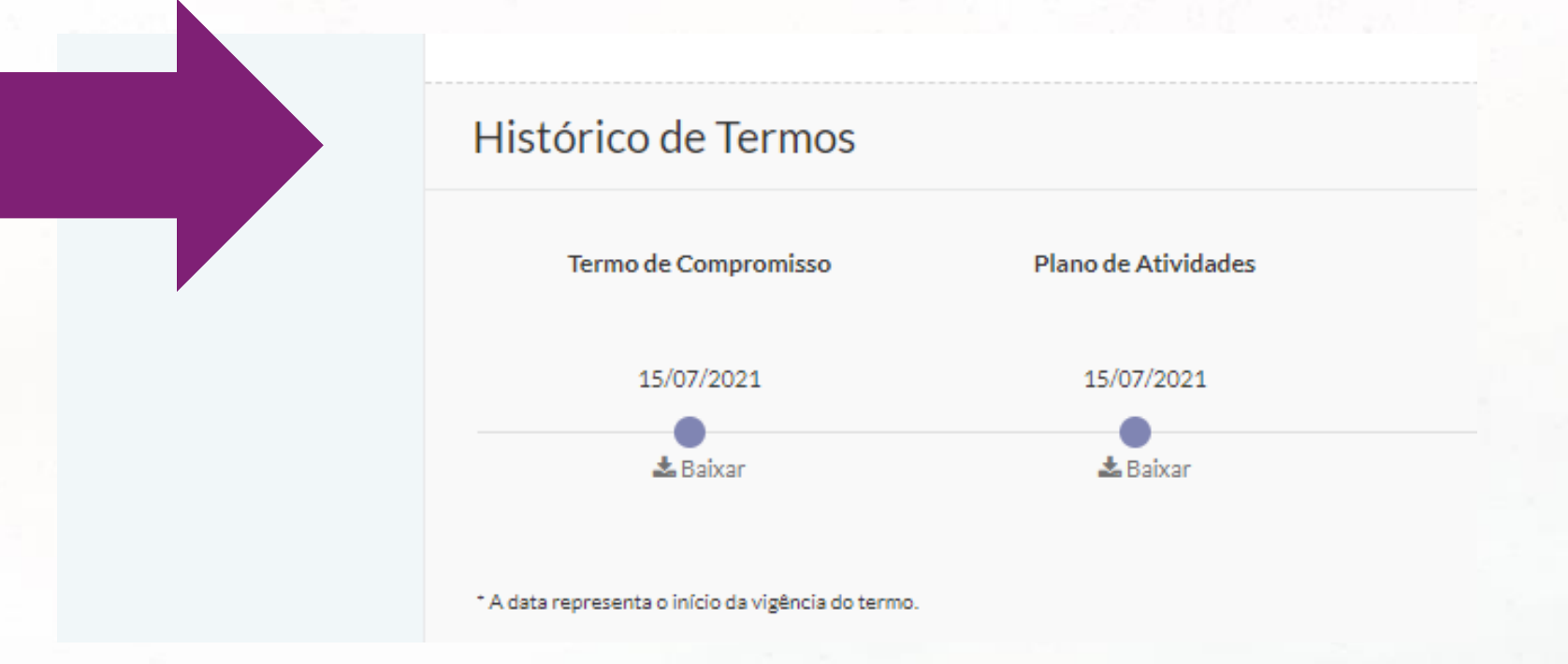

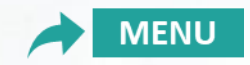

#### 4. ASSINATURAS PROFESSOR ORIENTADOR DE ESTÁGIO

# Ao final do processo é possível verificar as assinaturas de todos os envolvidos na seguinte ordem: professor orientador > empresa > estagiário e IES.

Assinatura Digital

#### Orientador Documento assinado digitalmente por 15:21:54. Método criptográfico: sha512RSA. Nº de série: 56FBD9933129F7D0 Emissor: CN=Ulife CA, OU=Ulife - Contratanet Certificados, O=Ânima Educacão - Ulife, L=Belo Horizonte, S=Minas Gerais, Empresa Documento assinado digitalmente por 15:53:16. Método criptográfico: sha512RSA. Nº de série: 47DA743B98AE5CEB Emissor: CN=Ulife CA, OU=Ulife - Contratanet Certificados, O=Ânima Educação - Ulife, L=Belo Horizonte, S=Minas Gerais, Estagiário Documento assinado digitalmente por Método criptográfico: sha512RSA Nº de série: 24C77D2E86733955 Emissor: CN=Ulife CA, OU=Ulife - Contratanet Certificados, O=Ânima Educação - Ulife, L=Belo Horizonte, S=Minas Gerais, C=BR. Central de Carreiras Documento assinado digitalmente por 11:35:09. Método criptográfico: sha512RSA Nº de série: 49C9EE8CA1EE378C

Emissor: CN=Ulife CA, OU=Ulife - Contratanet Certificados, O=Ânima Educação - Ulife, L=Belo Horizonte, S=Minas Gerais,

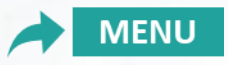

#### 4. ASSINATURAS PROFESSOR ORIENTADOR DE ESTÁGIO

**ATENÇÃO:** Caso o estágio do estudante seja intermediado por algum Agente de Integração (ex.: IEL, CIEE, Super Estágios, Escola do Governo, NUBE, ABRE e etc.), ou ainda, a unidade concedente tenha disponibilizado um modelo de Termo de Estágio próprio, o cadastro precisa ser realizado pelo aluno na nossa plataforma de estágios Ulife, conforme apresentado nas páginas anteriores, e ainda, deve anexar na aba "Documentos" o modelo de TCE e Plano de Atividades disponibilizado pela empresa. Feito isso, o estudante deve aguardar a validação do time de atendimento e iniciar as **assinaturas no documento externo da concedente**.

Após todas as assinaturas do documento externo, o mesmo deve ser encaminhado pelo estagiário ao **time de atendimento da IES**, que vai anexar na plataforma Ulife de estágios.

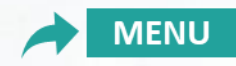

#### 4. ASSINATURAS PROFESSOR ORIENTADOR DE ESTÁGIO

\*Com a ASSINATURA ELETRÔNICA na plataforma, não será mais necessário a impressão e carimbo dos documentos.

\*Importante: após realizar as assinaturas dos estágios, o professor orientador de estágio precisa prever os momentos de apoio, tira dúvidas e acompanhamento das atividades de estágio com o estudante (avaliação do relatório de estágio semestral e final) dos estágios obrigatórios e não obrigatórios conforme lei de estágio 11.788/2008.

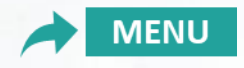

## 4. ASSINATURAS PROFESSOR ORIENTADOR DE ESTÁGIO

Para conhecimento, o fluxo de estágios possuem os seguintes status de processo para as ASSINATURAS:

- 1. CADASTRO DO ESTÁGIO PELO ESTUDANTE
- 2. VALIDAÇÃO DO ESTÁGIO PELO TIME DE ATENDIMENTO DA IES
- 3. ASSINATURA DO PROFESSOR ORIENTADOR DE ESTÁGIO
- 4. ASSINATURA DO ESTAGIÁRIO E EMPRESA
- 5. ASSINATURA HOMOLOGAÇÃO FINAL PELA IES

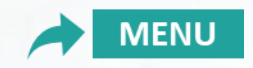

### **5. CONHECENDO OS STATUS DO PROCESSO**

| A Central de Carreiras deve avaliar se os dados informados estão corretos e se as condições do estágio estão de acordo com a | lei.                                          |
|----------------------------------------------------------------------------------------------------|-----------------------------------------------|
| Dados do Estágio                                                                                                    | 🎓 Fale com o estagiário                       |
| Status: Em Análise: Central de Carreiras<br>Período:                                                                         | Fale com o supervisor                         |
| Endereço do Estágio:<br>Dias de recesso concedidos: 0<br>Dias de recesso disponíveis: 0                                      | Visualizar Estágio<br>Documentos<br>Auditoria |

**Em Análise Central de Carreiras** – indica que está pendente para Central de Carreiras/Time de Atendimento validar as condições do estágio cadastrado pelo estudante. É necessário aguardar esta validação para iniciar as assinaturas.

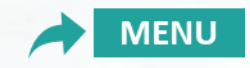

#### **5. CONHECENDO OS STATUS DO PROCESSO**

O Orientador do Curso deve avaliar se o plano de atividades é compatível com o curso.

Dados do Estágio Status: Em Análise: Orientador Período: Endereço do Estágio: Dias de recesso concedidos: O

Dias de recesso disponíveis: 0

Dados do Estagiário

Fale com o supervisor

🞓 Fale com o estagiário

Visualizar Estágio Documentos

Deceber decumenter

Auditoria

AÇÕES

Em Análise: Orientador – indica que está pendente para validação e assinatura do Professor Orientador de Estágio responsável pelo curso.

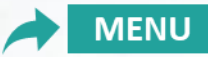

## **5. CONHECENDO OS STATUS DO PROCESSO**

#### Visualizar Estágio

|  | O estagiário e o responsável legal da empresa devem assinar os documentos de estágio. |                         |
|--|---------------------------------------------------------------------------------------|-------------------------|
|  |                                                                                       |                         |
|  | Dados do Estágio                                                                      | 🔁 Fale com o estagiário |
|  |                                                                                       | Fale com o supervisor   |
|  | Período:                                                                              |                         |
|  | Endereço do Estágio:                                                                  | Visualizar Estágio      |
|  | Dias de recesso concedidos: 0                                                         | Documentos              |
|  | Dias de recesso disponíveis: 2                                                        | A 191 1                 |

Liberado para assinatura – indica que está pendente de assinatura do estagiário e/ou empresa.

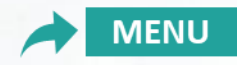

#### **5. CONHECENDO OS STATUS DO PROCESSO**

Visualizar Estágio

A Central de Carreiras deve validar se o processo foi seguido corretamente para tornar o estágio válido.

Dados do Estágio Status: Em Homologação: Central de Carreiras Período: Endereço do Estágio: Dias de recesso concedidos: O

Dias de recesso disponíveis: débito de -1 dias

🖻 Fale com o estagiário

Fale com o supervisor

Visualizar Estágio

Documentos

Auditoria

Em Homologação: Central de Carreiras – indica que está pendente de validação e assinatura do Atendimento.

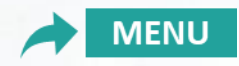

## **5. CONHECENDO OS STATUS DO PROCESSO**

| ✓ Voltar à lista de estágios                                                                                                    |
|----------------------------------------------------------------------------------------------------|
| Dados do Estágio                                                                                                    |
| Status: Válido C<br>Período: 01/04/2021 a 31/12/2021<br>Endereço do Estágio:<br>Dias de recesso concedidos: 0<br>Dias de recesso disponíveis: 0 |
| Dados do Estagiário                                                                                                    |
| Instituição de Ensino:                                                                                                    |

Válido – indica que o processo foi concluído e todas as partes envolvidas assinaram o documento.

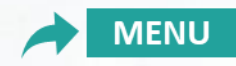

#### 6. ADITIVO DE ESTÁGIO

O professor apenas precisa ter o conhecimento que também assina os termos aditivos quando gerados pelo aluno, IES ou empresa.

O Termo aditivo refere-se a alguma alteração no contrato, a exemplo de prorrogação, alteração de supervisor, horário, entre outros, o estudante deve acessar o cadastro do estágio validado e no menu **"Ações"**, clicar em: **GERAR TERMO ADITIVO.** 

O estudante deve comunicar o time de atendimento aos estágios da respectiva IES para realizar a validação e iniciar as assinaturas do termo ADITIVO.

\*Todo procedimento é realizado via plataforma Ulife Carreiras.

\*O procedimento de validação dos Termos Aditivos pelo professor orientador é igual ao processo demonstrado nesse tutorial.

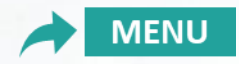

#### 7. OBSERVAÇÕES IMPORTANTES DO ESTÁGIO

#### Atenção:

- 1. Após a conclusão final do estágio tanto **Estágio Obrigatório como Não Obrigatório** o aluno tem o prazo de até 30 dias (respeitando o encerramento do semestre) para realizar a **entrega do relatório de estágios** para o time de atendimento da Instituição de Ensino – IES para posterior correção/acompanhamento do professor Orientador de estágio.
- 2. A cada 6 meses durante a realização do estágio está previsto na lei de estágio a entrega do **relatório semestral de estágio** para o time de atendimento aos estágios de sua Instituição de Ensino IES e posterior correção/acompanhamento do professor Orientador de estágio.
- 3. Com o Relatório de estágio **Não Obrigatório** o estudante pode validar horas de Atividades Complementares.
- 4. Professor Orientador utilize seu e-mail corporativo para a plataforma de estágios.
- 5. Dúvidas, entrar em contato com o time de atendimento aos estágios de sua Instituição de Ensino IES.

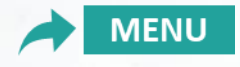

#### 8. RELATÓRIO DE ESTÁGIOS

**Importante:** Conforme lei de estágio 11.788, a cada 6 meses de estágio o estudante deve apresentar o **relatório de estágio SEMESTRAL** para avaliação e acompanhamento do professor orientador de estágios.

Assim como, ao término do estágio o estudante precisa apresentar o **relatório de estágio FINAL** para avaliação do professor orientador de estágios.

Segue documento do relatório de estágios final e semestral.

CLIQUE E ACESSE O MODELO DE RELATÓRIO

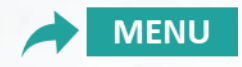

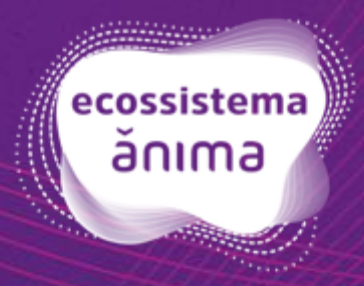